## SMART FIR – SUPPORT MEMO SMART VIEW UPGRADE – VERSION 22.100

## **Smart View Install**

You will need Administrator rights to install Smart View. If you do not already have Administrator access, please contact your local IT support desk to provide the Administrator access. If you have an older version of Smart View, you will need to uninstall that version and reinstall the newer version

## **Updating Previous SmartView Version**

If you currently have an earlier version of Smart View, uninstall the current SmartView to install new SmartView version 22.100

In Microsoft Excel, go to "Smart View" pane and click [? Help] then [About(z)...]

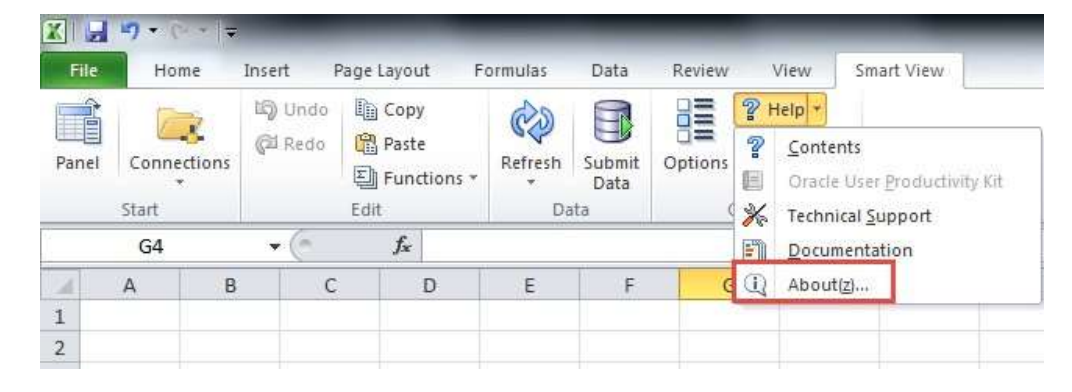

You will be able to locate and determine the current version of Smart View, If the version is not 22.100 you must uninstall the older version.

| ORACLE                                                                                                    | S.                                                                                                    |     |
|----------------------------------------------------------------------------------------------------|----------------------------------------------------------------------------------------------------|-----|
| Dracle Smart View for Office                                                                                                    |                                                                                                    | ivi |
| /ersion: 21.100 (Build 204)                                                                                                    |                                                                                                    | 0   |
| Juild Date: Jun 16 2021 10:21:22.                                                                                                    |                                                                                                    | -   |
| This software and related documentation are provided us<br>restrictions on use and disclosure and are protected by in<br>expressly permitted in your license agreement or allowed<br>reproduce, translate, broadcast, modify, license, transm<br>or display any part, in any form, or by any means. Reve<br>decompilation of this software, unless required by law fo<br>The information contained herein is subject to change wi<br>error-free. If you find any errors, please report them to<br>If this is software or related documentation that is delive | acte and Sava are registered trademarks<br>emarks of their respective owners.<br>Inder a license agreement containing<br>ntellectual property laws. Except as<br>d by law, you may not use, copy,<br>nit, distribute, exhibit, perform, publish,<br>rse engineering, disassembly, or<br>ir interoperability, is prohibited.<br>ithout notice and is not warranted to be<br>us in writing.<br>ered to the U.S. Government or anyone<br>following notice is applicable: |     |

To uninstall close all Microsoft Office products, navigate into Control Panel -> Programs and Features

| 1 10  | to g a constant                      |            |                      | -        | With the Paperson lines of the | - | - test                               |         |                              |       |
|-------|--------------------------------------|------------|----------------------|----------|--------------------------------|---|--------------------------------------|---------|------------------------------|-------|
| 00    | Gontrol Panel      All Contro        | l Panel If | tems 🕨               |          |                                |   |                                      |         | - 4 Search Control Panel     | ٩     |
| Adjus | t your computer's settings           |            |                      |          |                                |   |                                      |         | View by: Large ic            | ons 🔻 |
| p     | Action Center                        | 6          | Administrative Tools |          | AutoPlay                       | ¥ | Backup and Restore                   | 1       | Color Management             |       |
|       | Credential Manager                   | P          | Date and Time        | ۲        | Default Programs               |   | Desktop Gadgets                      |         | Device Manager               |       |
| -     | Devices and Printers                 | 2          | Display              | 3        | Ease of Access Center          | F | Flash Player                         | E       | Folder Options               |       |
| A     | Fonts                                |            | Getting Started      | <b>e</b> | HomeGroup                      | R | Indexing Options                     | P       | Intel(R) HD Graphics         |       |
| P     | Internet Options                     |            | Java                 | 9        | Keyboard                       | × | Lenovo - Microphone<br>Mute          | 69      | Lenovo - Web<br>Conferencing |       |
|       | Location and Other<br>Sensors        | ٩          | Mail                 | Ì        | Mouse                          | 5 | Network and Sharing<br>Center        |         | Notification Area Icons      |       |
| 14    | Performance Information<br>and Tools | M          | Personalization      | 4        | Phone and Modem                | 1 | Power Options                        | <b></b> | Programs and Features        |       |
| And   | Realtek HD Audio Manager             | R          | Recovery             | 8        | Region and Language            | - | RemoteApp and Desktop<br>Connections |         | Sound                        |       |
| Ŷ     | Speech Recognition                   | ۲          | Sync Center          |          | System                         |   | Taskbar and Start Menu               |         | Troubleshooting              |       |
| 88    | User Accounts                        | 3          | Windows CardSpace    | 調        | Windows Defender               | 1 | Windows Firewall                     | 5       | Windows Mobility Center      |       |
| 2     | Windows Update                       |            |                      |          |                                |   |                                      |         |                              |       |

Locate "Oracle Smart View for Office" and click uninstall

| Control Panel Home                 | Uninsta                                                                                                    | ll or change a program                                                                 |                                                                                                    |                                                                                                |                             |                                                                      |     |
|------------------------------------|----------------------------------------------------------------------------------------------------|----------------------------------------------------------------------------------------|----------------------------------------------------------------------------------------------------|------------------------------------------------------------------------------------------------|-----------------------------|----------------------------------------------------------------------|-----|
| View installed updates             | To uninsta                                                                                                    | ll a program, select it from the list and then                                         | click Uninstall, Change, or Repair.                                                                                               |                                                                                                |                             |                                                                      |     |
| Turn Windows features on or<br>off | Organize 🔻                                                                                                    | Uninstall Change Repair                                                                |                                                                                                    |                                                                                                |                             | E,                                                                   | - 6 |
| Install a program from the         | Name                                                                                                    |                                                                                        | Publisher                                                                                                    | Installed On                                                                                   | Size                        | Version                                                              | -   |
|                                    | Mozilla Mai<br>MSXML 4.0<br>MyOPS<br>Notepad++<br>NVIDIA Grap<br>NVIDIA Upd<br>On Screen I                                                                                     | ntenance Service<br>SP2 Parser and SDK<br>bhics Driver 312.69<br>ate 1.11.3<br>Visolay | Mozilla<br>Microsoft Corporation<br>PKI & Information Security Unit<br>Notepad++ Team<br>NVIDIA Corporation<br>NVIDIA Corporation | 02/22/2016<br>01/26/2016<br>01/26/2016<br>02/16/2016<br>01/26/2016<br>01/26/2016<br>01/26/2016 | 233 KB<br>1.22 MB<br>582 KB | 40.0.2<br>4.20.9818.0<br>1.6<br>6.8.8<br>312.69<br>1.11.3<br>8.51.01 |     |
|                                    | Gracle Essb                                                                                                    | On Screen Display<br>Oracle Essbase Administration Services Oracle Corporation         | Oracle Corporation                                                                                                    | 02/24/2016                                                                                     |                             |                                                                      |     |
|                                    | 🔁 Oracle Sma                                                                                                    | t View 32-bit for Office                                                               | Oracle Corporation                                                                                                    | 02/12/2016                                                                                     | 219 MB                      | 11.1.2.5.520                                                         |     |
|                                    | <ul> <li>Radia Client Automation Application Manager Agent</li> <li>Radia Client Automation Application Usage Manager</li> <li>Realtek High Definition Audio Driver</li> </ul> |                                                                                        | Persistent Systems<br>Persistent Systems<br>Realtek Semiconductor Corp.                                                           | 01/26/2016<br>02/02/2016<br>01/26/2016                                                         | 30.2 MB<br>899 KB           | 09.10.0000<br>09.10.0000<br>6.0.1.7188                               |     |
|                                    | 🔛 Reboot Pan<br>💣 RegAlyzer                                                                                                    | el                                                                                     | MGS<br>Safer-Networking Ltd.                                                                                                    | 01/26/2016<br>02/12/2016                                                                       | 117 KB                      | 1.1.0.50<br>1.6.2.16                                                 |     |
|                                    | SecureDoc I                                                                                                    | Tick Encountion (v64) 6 5 SP1                                                          | MinMagic Inc.                                                                                                    | 01/26/2016                                                                                     | 175 MR                      | 65117                                                                |     |

## Install Smart View Version 22.100

Copy or type in the URL and press Enter. The following screen will appear.

https://efis.fma.csc.gov.on.ca/SmartView/SmartView.zip

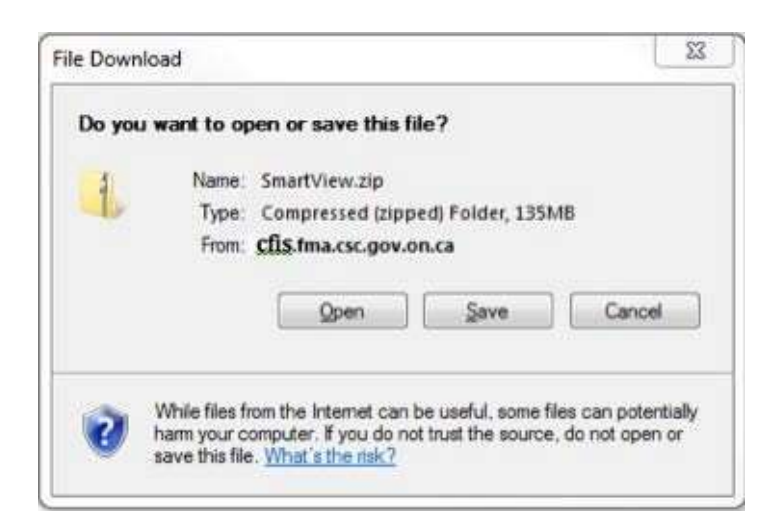

If you Save the file, once it has been downloaded, proceed to open it.

If you decided to open the file, or to save it, the following screens are the same.

| Name      | Туре        | Compressed size | Password | Size |            | Ratio | Date modified      |
|-----------|-------------|-----------------|----------|------|------------|-------|--------------------|
| SmartView | Application | 138,801 KB      | No       |      | 139,801 KB | 1%    | 01/17/2014 2:41 PM |

Double click on the Smart View icon to run it.

You will be prompted to run the file, click on Run, and follow the prompts.

| Do you | want to run this file?                                                                                                    |           |
|--------|----------------------------------------------------------------------------------------------------|-----------|
|        | Name:al\Temp\Temp1_SmartView[1].zip\SmartView.<br>Publisher: Oracle America, Inc.<br>Type: Application<br>From: C:\Users\\Temp\AppData\Local\Temp\Temp1 | exe<br>_S |
|        | Run Cancel                                                                                                    |           |